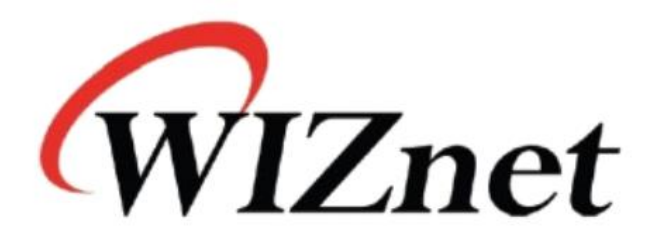

WizFi360 AirKiss

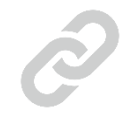

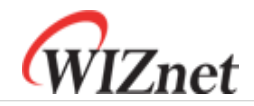

#### 1. AirKiss Diagram

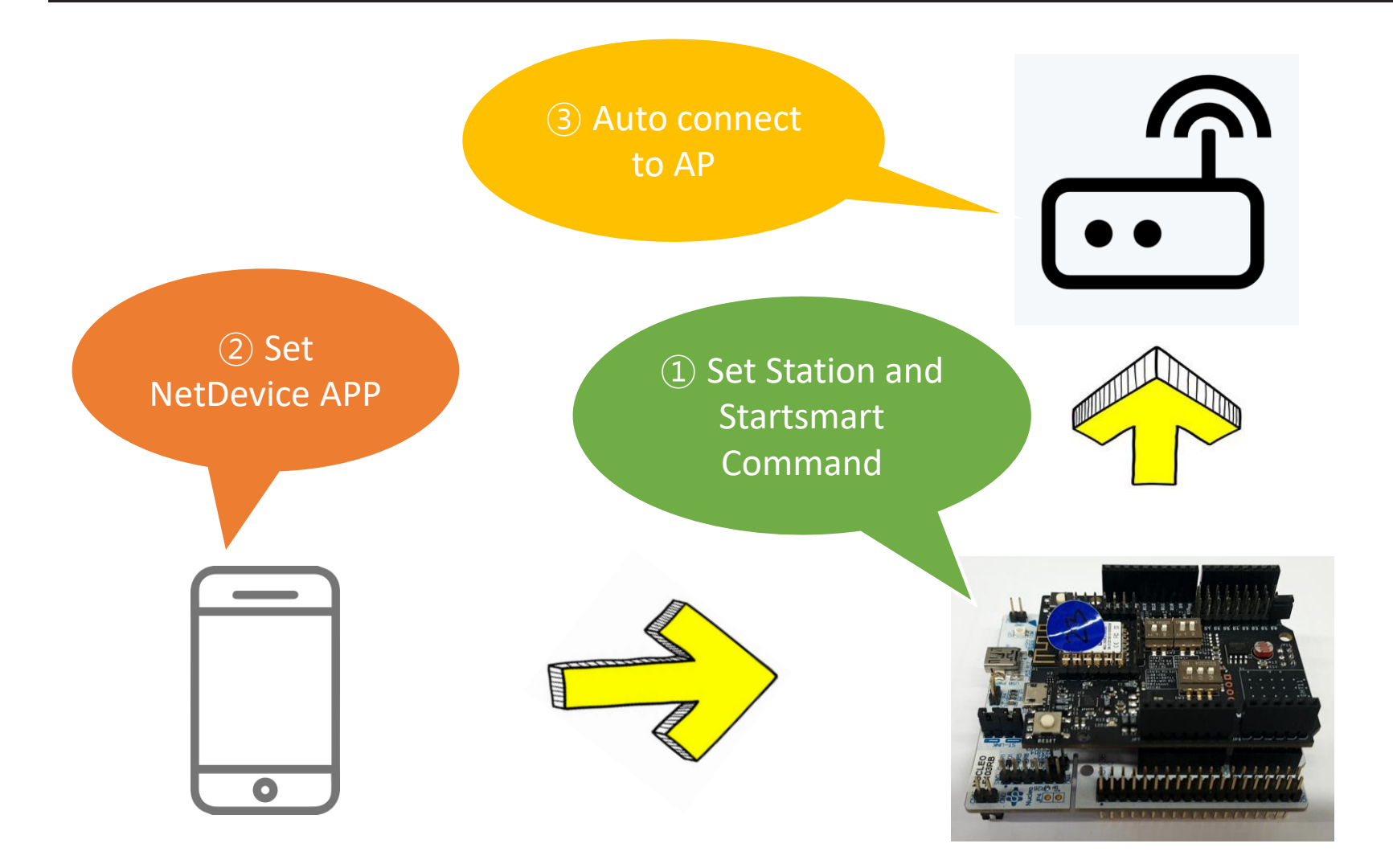

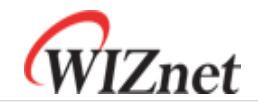

### 2. WizFi360 AirKiss Sequence

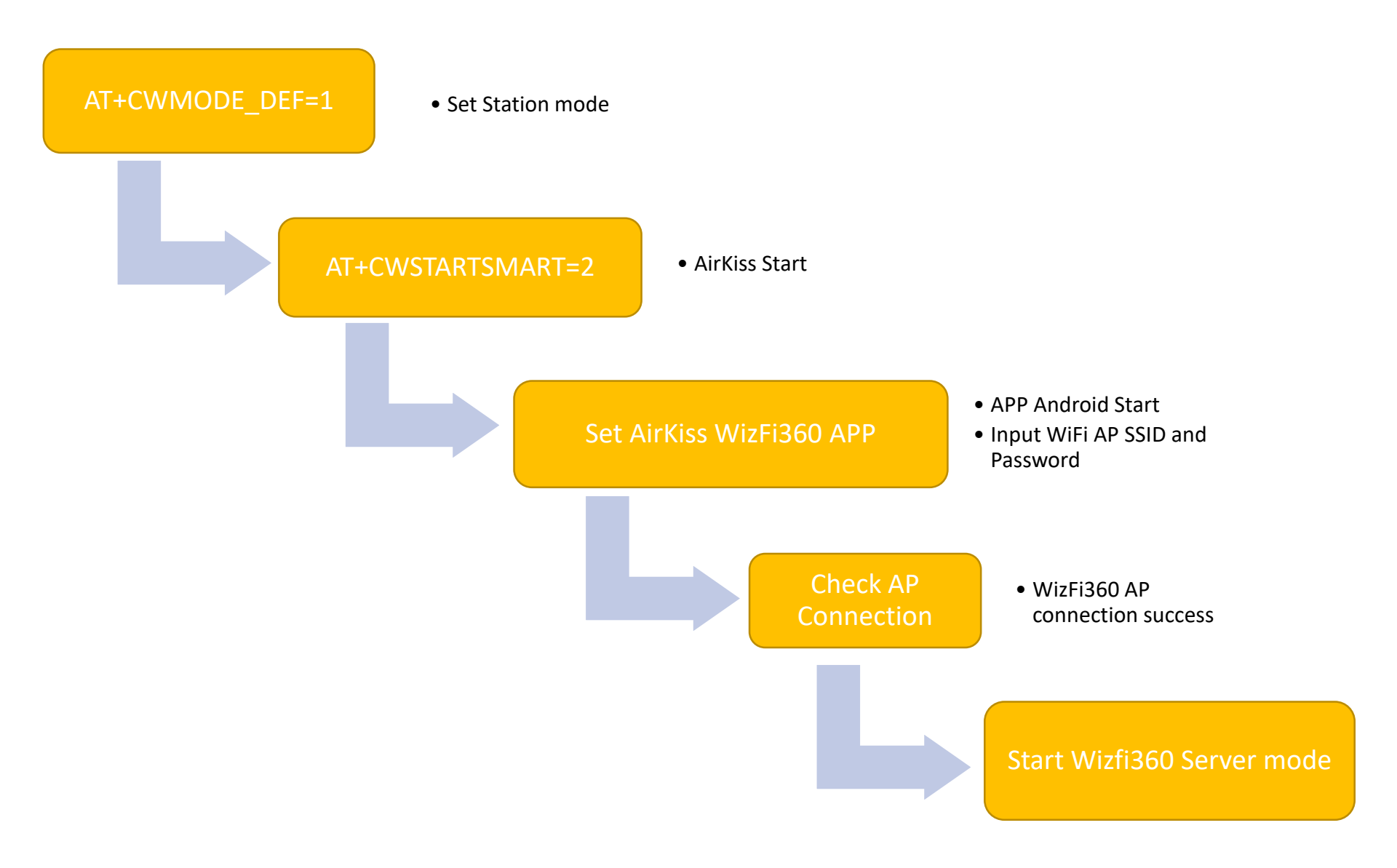

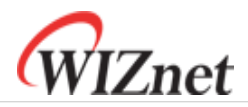

### 3. NetDevice Android APP – AirKiss connect

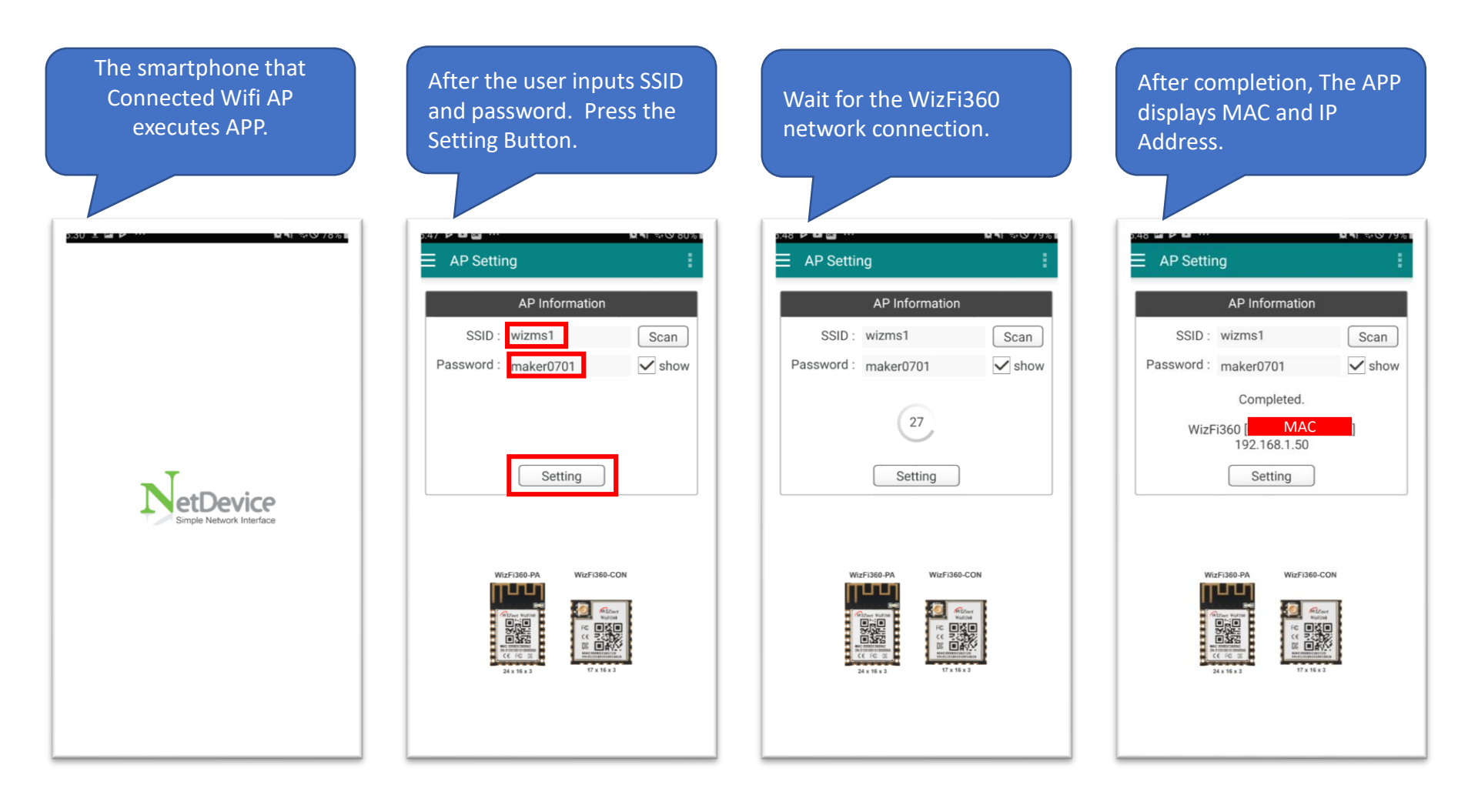

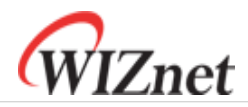

#### 4. NetDevice Android APP – TCP Client Test

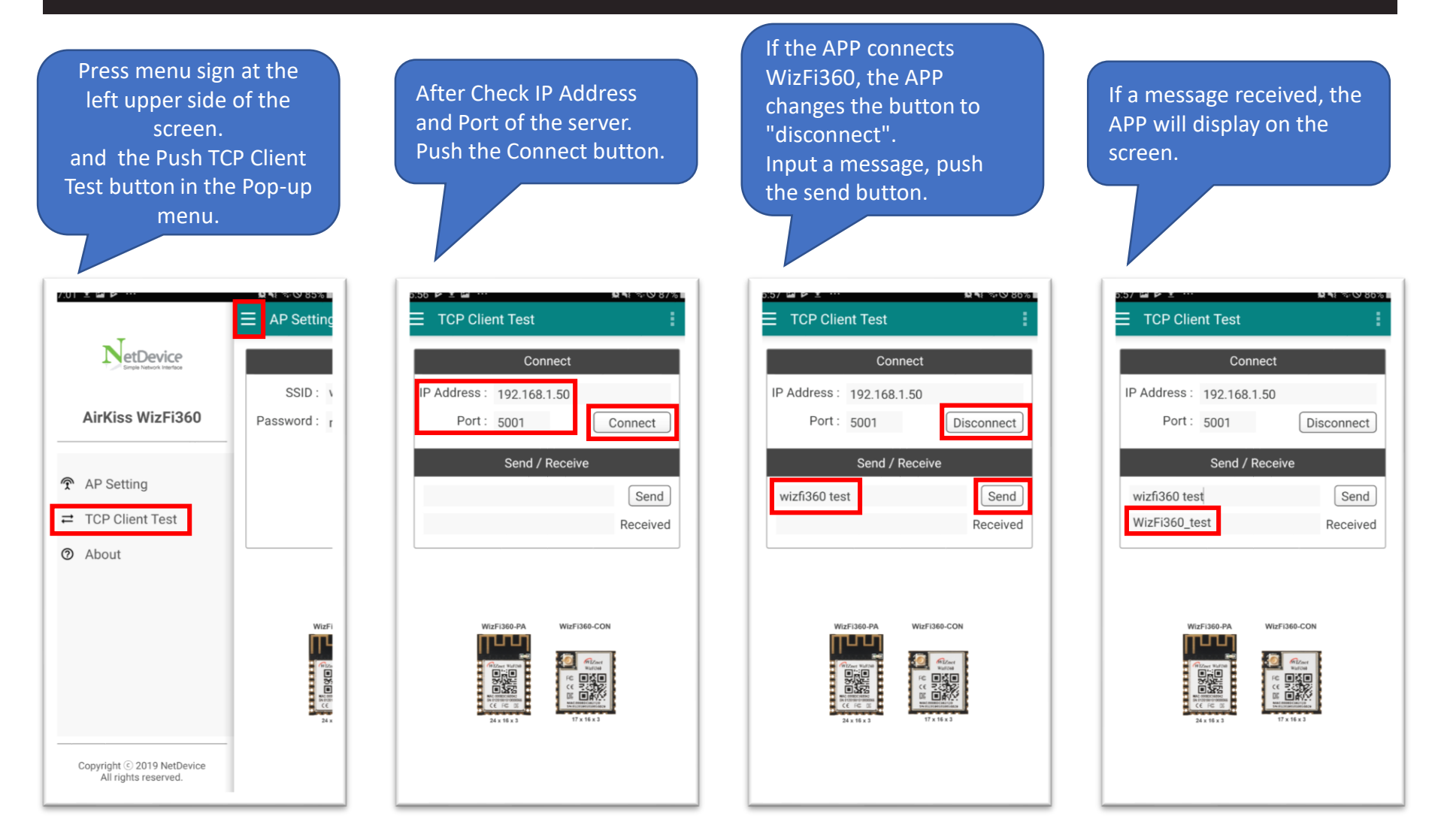

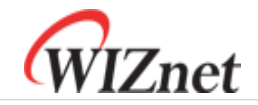

#### WizFi360 AirKiss Command Test

(08:22:22.604) AT<CR><LF> (08:22:22.664) AT<CR><LF> (08:22:22.664) <CR><LF> (08:22:22.664) OK<CR><LF> (08:22:38.451) AT+CWMODE\_DEF=1<CR><LF> (08:22:38.506) AT+CWMODE\_DEF=1<CR><LF> (08:22:38.536) <CR><LF> (08:22:38.536) OK<CR><LF> (08:22:47.388) AT+CWSTARTSMART=2<CR><LF> (08:22:47.443) AT+CWSTARTSMART=2<CR><LF> (08:22:47.443) <CR><LF> (08:22:47.443) OK<CR><LF> (08:23:15.726) smartconfig type:AIRKISS<CR><LF> (08:23:15.726) Smart get wifi info<CR><LF> (08:23:15.726) ssid:wizms1<CR><LF> (08:23:15.726) password:maker0701<CR><LF> (08:23:20.280) smartconfig connected wifi<CR><LF> (08:23:42.224) AT+CIFSR<CR><LF> (08:23:42.292) AT+CIFSR<CR><LF> (08:23:42.292) +CIFSR:STAIP, "192.168.1.50"<CR><LF> (08:23:42.292) +CIFSR:STAMAC, "00:08:dc:36:00:3a"<CR><LF> (08:23:42.292) <CR><LF> (08:23:42.292) OK<CR><LF> (08:23:58.868) AT+CIPMUX=1<CR><LF> (08:23:58.911) AT+CIPMUX=1<CR><LF> (08:23:58.911) <CR><LF> (08:23:58.911) OK<CR><LF> (08:24:02.332) AT+CIPSERVER=1,5001<CR><LF> (08:24:02.395) AT+CIPSERVER=1,5001<CR><LF> (08:24:02.395) <CR><LF> (08:24:02.395) OK<CR><LF>

# SET Station mode Start AirKiss mode AirKiss result Check IP & MAC Set multi socket Start TCP Server

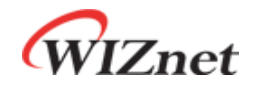

## Thank You